## **Classroom Support 407-823-5117**

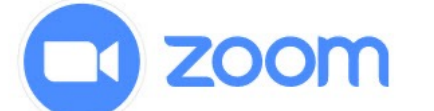

| Select a Microphone<br>Jack Mic (Realtek(R) Audio)<br>✓ Microphone (3- USB audio CODEC) | Match your settings to the ones seen in this image.* |
|-----------------------------------------------------------------------------------------|------------------------------------------------------|
| Same as System Select a Speaker                                                         |                                                      |
| <ul> <li>Crestron (Intel(R) Display Audio)</li> <li>Same as System</li> </ul>           | Select a Camera (Alt+N to switch)                    |
| Test Speaker & Microphone                                                               | ✓ HD Web Camera                                      |
| Switch to Phone Audio<br>Leave Computer Audio                                           | Choose Virtual Background<br>Choose Video Filter     |
| Audio Settings                                                                          | Video Settings                                       |
| . ↓ ▲<br>Mute                                                                           | Stop Video     Security     Participants             |

## Sharing Document Camera in Zoom:

- Select 'Document Camera' from the Crestron touch panel.
- Select the green 'Share Screen' button 2.
- Select 'Advanced' at the top of the 'Share Screen' window. 3.
- Select 'Content from 2<sup>nd</sup> Camera,' then select the blue 'Share' button. 4.
- If the document does not show up first, select 'Switch Camera' in the 5. top left-hand corner of the screen until you see the document camera.

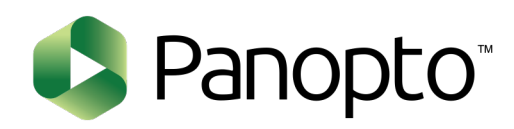

ô

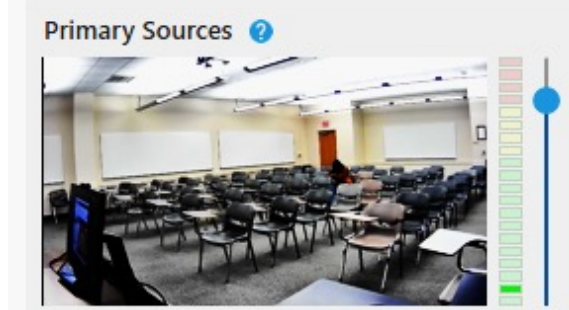

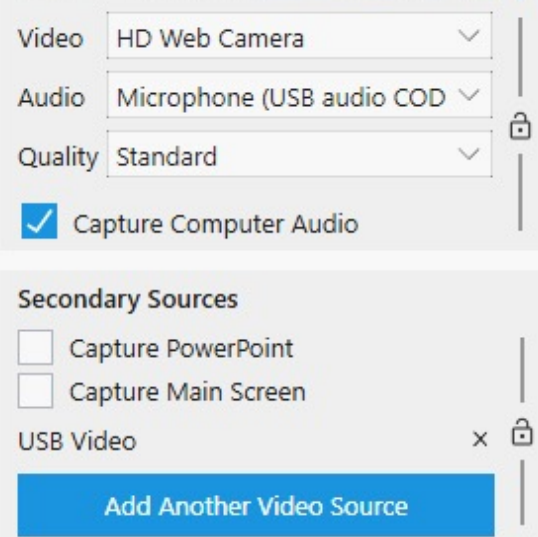

Match your settings to the ones seen in the picture to the left.\*

Video: HD Web Camera **Audio:** Microphone (USB audio CODEC) **Quality: Standard** 

Capture Computer Audio  $\checkmark$ 

Uncheck all secondary sources

Select 'Add Another Video Source' and choose 'USB Video' from the drop-down menu.

This will allow anything shown on the projector to be recorded in your session.

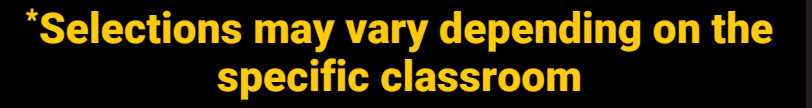